# VĘZŊ

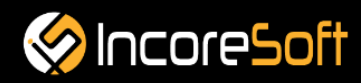

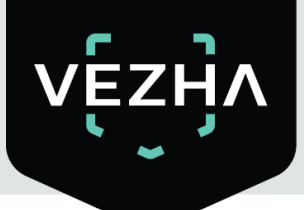

## VEZHA

### User Guide for Hard Hats Plugin

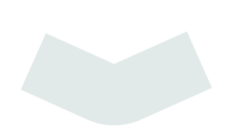

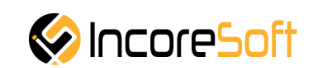

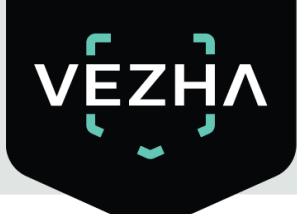

#### Content

| 1 VEZHA Hard hats Plugin Description                               | 4  |
|--------------------------------------------------------------------|----|
| 2 Installation                                                     | 4  |
| 3 Log In                                                           | 7  |
| 4 Settings                                                         | 7  |
| 5 Hardhats control analytics                                       | 8  |
| 5.1. Analytics search                                              | 9  |
| 5.2. Adding of analytics                                           | 9  |
| 5.3. Editing, changing status, viewing and deleting a video stream | 12 |
| 6 Events                                                           | 13 |
| 6.1 Event Search                                                   | 13 |
| 6.2. Working with Hardhats Control Notification Records            | 14 |

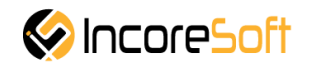

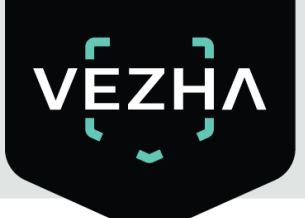

#### 1 VEZHA Hard hats Plugin Description

**VEZHA Hard hats Plugin** is intended for recognition of the employees who are in shop or on a building site without a protective hardhat, and to inform about it.

#### 2 Installation

1. Launch the installer by double-clicking on the downloaded file **VEZHA\_Hardhats\_Setup.** 

2. In the opened window, select the language that will be used during the installation process. To go further, click **OK**. To abort installation click **Cancel**.

| Select S | Setup Language X                                    | ] |
|----------|-----------------------------------------------------|---|
| ۲        | Select the language to use during the installation. |   |
|          | English ~                                           |   |
|          | OK Cancel                                           |   |

3. In a new window, read the installation recommendations and click **Next** to continue the installation, or the **Cancel** button to abort the installation.

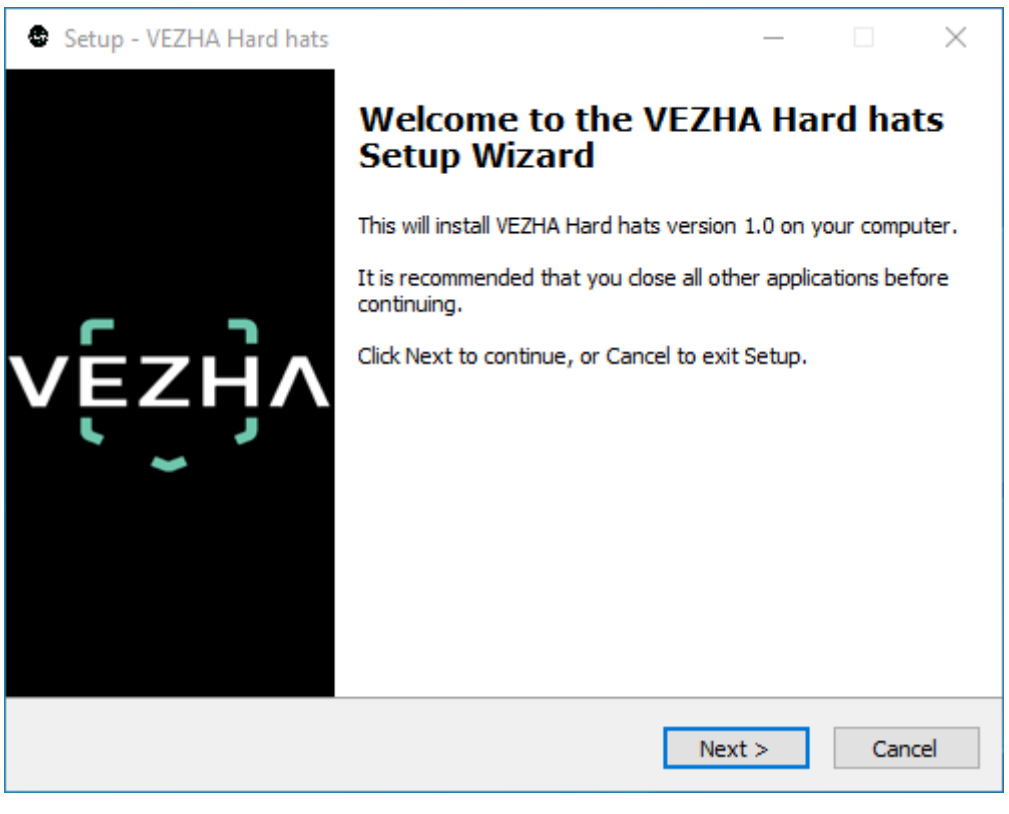

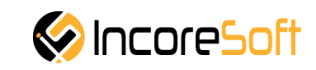

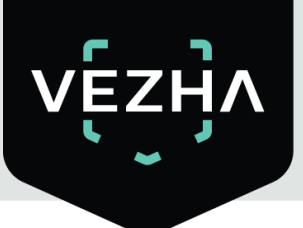

4. In the **Select Destination Location** window using the **Browse** button, specify the location where you want to install the plugin. The plugin must be installed in the Milestone folder with other plugins. After selecting the desired folder, click **Next** to continue the installation or **Cancel** to abort the installation.

| Setup - VEZHA Hard hats                                                   | _         |       | $\times$ |
|---------------------------------------------------------------------------|-----------|-------|----------|
| Select Destination Location<br>Where should VEZHA Hard hats be installed? |           | V     | ĘŹŊ      |
| Setup will install VEZHA Hard hats into the following folder.             |           |       |          |
| To continue, click Next. If you would like to select a different folder,  | click Bro | owse. |          |
| C:\Program Files\Milestone\MIPPlugins\VEZHA Hard hats                     | Br        | owse  |          |
|                                                                           |           |       |          |
|                                                                           |           |       |          |
|                                                                           |           |       |          |
|                                                                           |           |       |          |
| At least 11,6 MB of free disk space is required.                          |           |       |          |
| < Back Nex                                                                | t >       | Can   | cel      |

5. In this window, for the program to work correctly, you need to fill in all the fields correctly and click **Next** to continue the installation or **Cancel** to abort the installation.

| Setup - VEZHA Hard hats   |        | _      |        |
|---------------------------|--------|--------|--------|
|                           |        |        | vĘzIJA |
|                           |        |        |        |
| Host:                     |        |        |        |
| Milestone server address: |        |        |        |
|                           |        |        |        |
|                           |        |        |        |
|                           |        |        |        |
|                           |        |        |        |
|                           |        |        |        |
|                           | < Back | Next > | Cancel |

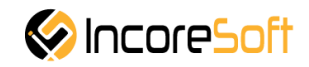

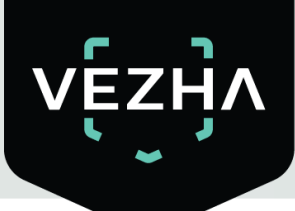

6. Click "**Install**" to start the installation.

| Setup - VEZHA Hard hats —                                                                                    |    | $\times$ |
|----------------------------------------------------------------------------------------------------|----|----------|
| <b>Ready to Install</b><br>Setup is now ready to begin installing VEZHA Hard hats on your computer.          |    | vĘzŊ     |
| Click Install to continue with the installation, or click Back if you want to review<br>change any settings. | or |          |
| Destination location:<br>C: \Program Files \Milestone \MIPPlugins \VEZHA Hard hats                           |    | ~        |
| <                                                                                                    | >  | ~        |
| < Back Install                                                                                               | С  | ancel    |

7. After the installation is completed, click **Finish.** 

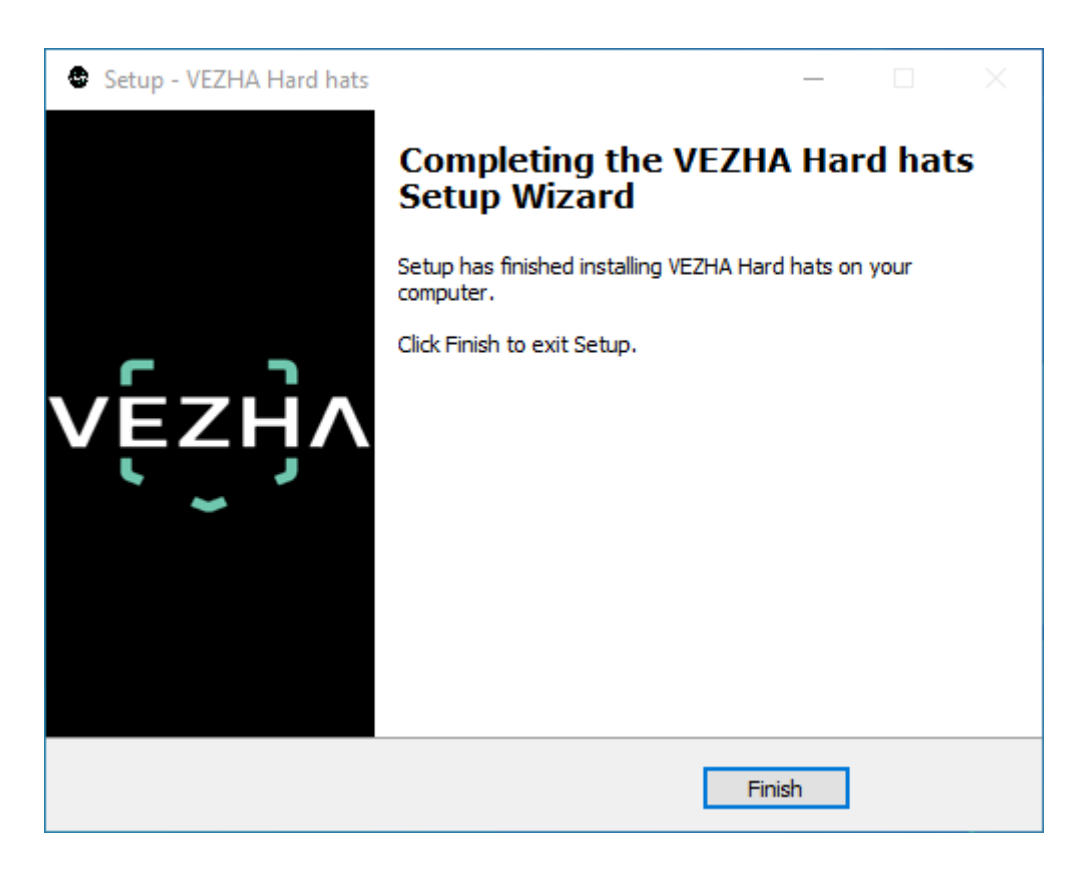

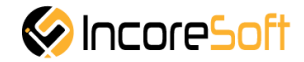

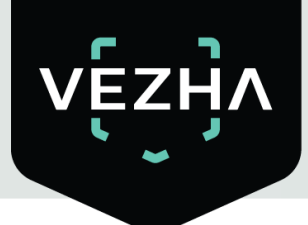

#### 3 Log In

To enter the system you need to go through authorization. To do this, enter the **Login** and **Password** in the appropriate fields of the modal window and click **Login**.

| ,        | Authorization |  |
|----------|---------------|--|
| Login    |               |  |
|          |               |  |
| Password |               |  |
|          |               |  |
|          | Sign in       |  |

4 Settings

In order to find **VEZHA Settings** click on the icon **I** in the upper right corner of the screen. Choose and click **Settings**. In the opened window choose **VEZHA Hard hats**.

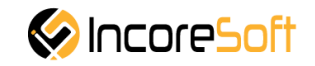

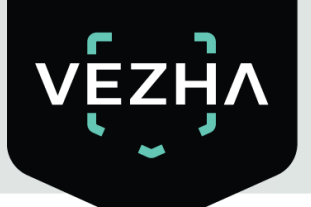

| Settings               |                     | -             | - |     | ×   |
|------------------------|---------------------|---------------|---|-----|-----|
| Application            | Host                | 192.168.0.53  |   |     |     |
| Panes                  | Port                | 2001          |   |     |     |
| E al                   | Portal              | 2001          |   |     |     |
| Functions              | Websocket port      | 2081          |   |     |     |
| Timeline               | Videoserver address | 192.168.0.248 |   |     |     |
| Export                 | Language            | English       |   |     | •   |
| Search                 |                     |               |   | Ар  | oly |
| Joystick               |                     |               |   |     |     |
| Keyboard               |                     |               |   |     |     |
| Access Control         |                     |               |   |     |     |
| Alarm                  |                     |               |   |     |     |
| VEZHA ALPR             |                     |               |   |     |     |
| VEZHA Face Recognition |                     |               |   |     |     |
| VEZHA Hard hats        |                     |               |   |     |     |
| VEZHAObjectDetection   |                     |               |   |     |     |
| Help                   |                     |               |   | Clo | se  |

To change the server settings in the **VEZHA Hard hats** tab, you can edit the following fields: **Host, Port, Portal, Websocket port, Milestone video server address**.

To change the language, use the **Language** field and select from the list the most convenient for you. To make changes, click **Apply** and reload the plugin.

#### **5** Hardhats control analytics

This tab is intended for adding, editing, viewing, deleting and changing the status of analytics.

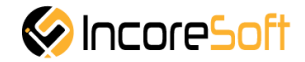

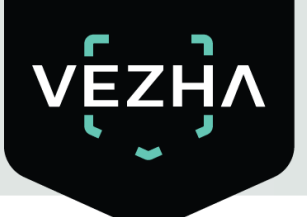

| Analytics | Target Turk<br>VEZHA<br>Hard hats control analytics |                    |      |             |  |
|-----------|-----------------------------------------------------|--------------------|------|-------------|--|
|           |                                                     | All * Search Reset |      | Add analyti |  |
| ID        | Status                                              | Camera             |      |             |  |
| 220       | Stopped                                             | Serioga face       |      | Start       |  |
| 148       | Stopped                                             | Dahua FTP          | Edit | Start       |  |
| 120       | Stopped                                             | Axis camera        | Edit | Start       |  |
| 38        | Stopped                                             | Office Dahua (8MP) |      | Start       |  |
|           |                                                     |                    |      |             |  |

#### 5.1. Analytics search

At the top of the screen are located search fields.

| Hard hats control analytics |        |  |        |       |
|-----------------------------|--------|--|--------|-------|
| Camera                      | Status |  |        |       |
|                             | All    |  | Search | Reset |

To find the desired analytics, enter the name or status of the analytics.

To start the search, click the **Search** button. In way to clear the result, click **Reset** button.

#### 5.2. Adding of analytics

To add new hardhats control analytics, click **Add analytics** in the upper right corner of the screen.

In the opened window, fill the fields:

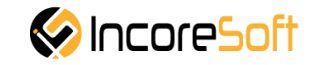

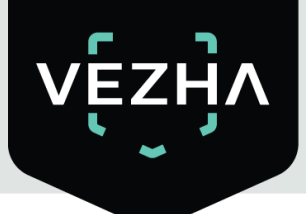

| Add analytics                                  |             |      |               |   | > |
|------------------------------------------------|-------------|------|---------------|---|---|
| Stream                                         | ✓ Add strea | m    | Events        |   |   |
| Check Interval, sec                            |             |      |               | • |   |
| The interval between alerts, sec.              | ?           |      | Extra options |   | + |
| Send notifications if a person without hardhat |             |      |               |   |   |
|                                                |             |      |               |   |   |
|                                                |             |      |               |   |   |
|                                                |             |      |               |   |   |
|                                                |             |      |               |   |   |
|                                                |             |      |               |   |   |
|                                                |             |      |               |   |   |
|                                                |             |      |               |   |   |
|                                                |             |      |               |   |   |
|                                                |             |      |               |   |   |
|                                                |             |      |               |   |   |
|                                                |             |      |               |   |   |
|                                                |             |      |               |   |   |
|                                                |             |      |               |   |   |
|                                                |             | Save |               |   |   |

| Field name              | Recommended Value                                                                                                    |
|-------------------------|----------------------------------------------------------------------------------------------------|
| Stream                  | Click on the field and select a camera name from the drop-down list. The video stream will be used to create analytics.                                                    |
| Check Interval, sec     | Enter the check interval with which the system will check for a safety hardhat. The possible range is from 0.04 to 30 s. Recommended value 0.04 s.                         |
| The interval            | The frequency with which the system will send notifications. The                                                                                                    |
| between alerts, sec     | possible range is from 0.5 to 300 s. The recommended value is 0.5 s.                                                                                                    |
| Send notifications if a | Fill the checkbox "Send notifications if the person is without                                                                                                    |
| person without          | hardhat" to create your own event for sending notifications. Event                                                                                                    |
| hardhat                 | manager is designed to create notifications (depending on incoming parameters).                                                                                            |
| Event                   | Choose the event from drop down list. Using this events will be sent notifications to the services indicated in the event.                                                 |
| Extra options           | If necessary, you can add additional parameters for their further use when creating an event. Fill the fields with parameters. In way to add parameter click add parameter |

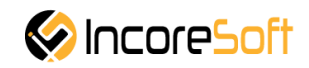

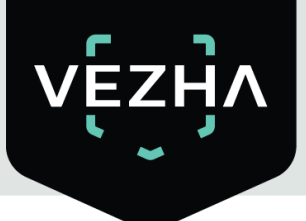

In way to edit video stream click stream click **Add stream**.

right of video stream record. In way to create new video

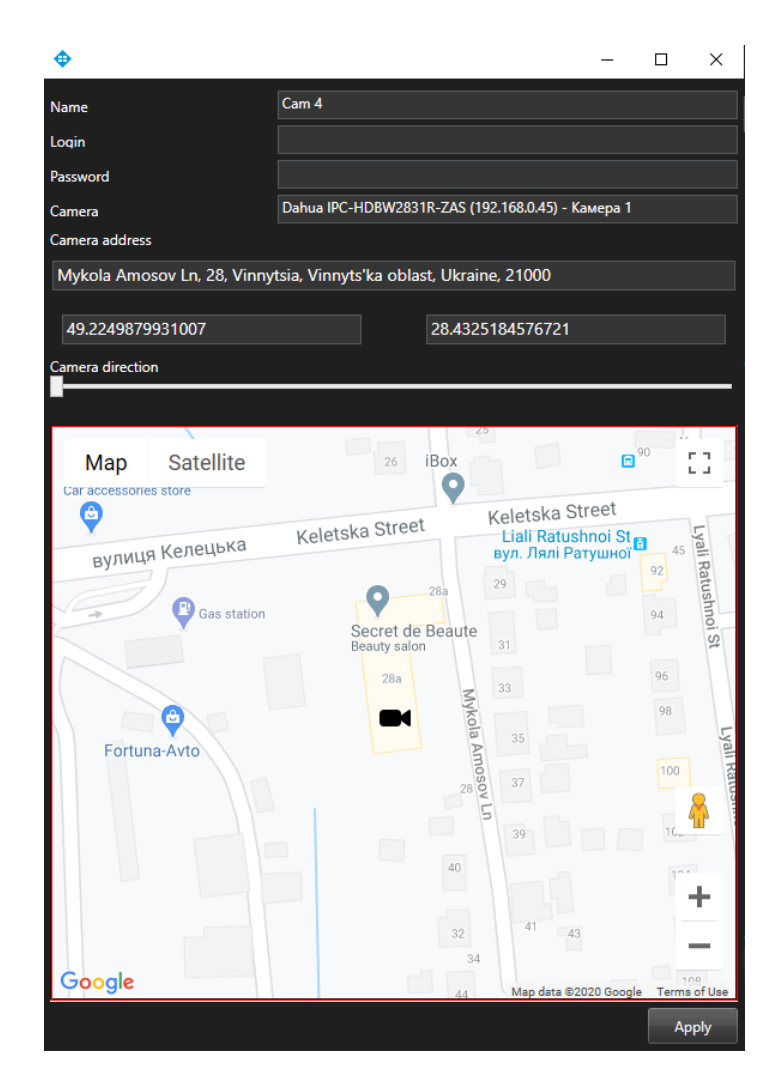

In the opened window fill the fields:

- a. **Name** enter the name of video stream. This field will be displayed in all components of the program that use video streams.
- b. Login enter the name of current Milestone user.
- c. **Password** enter a password of current Milestone user.
- d. Camera choose a camera from drop down list.
- e. **Camera address** enter the address in the field, or select on the map below the location of the camera (drag the camera icon). The system will automatically determine the location coordinates.
- f. **Camera direction** drag the slider to change the direction of the camera. Indication of camera rotation helps in determining the direction of movement of a person.

In way to save changes click **Apply**. In way to create analytics click **Save**.

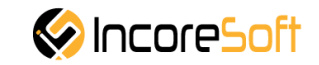

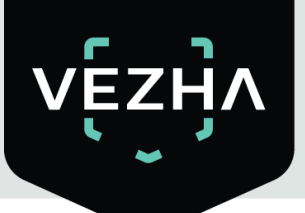

#### 5.3. Editing, changing status, viewing and deleting a video stream

To edit the video stream, click the **Edit** button on the right side of the recording.

In the window that opens, fill the fields:

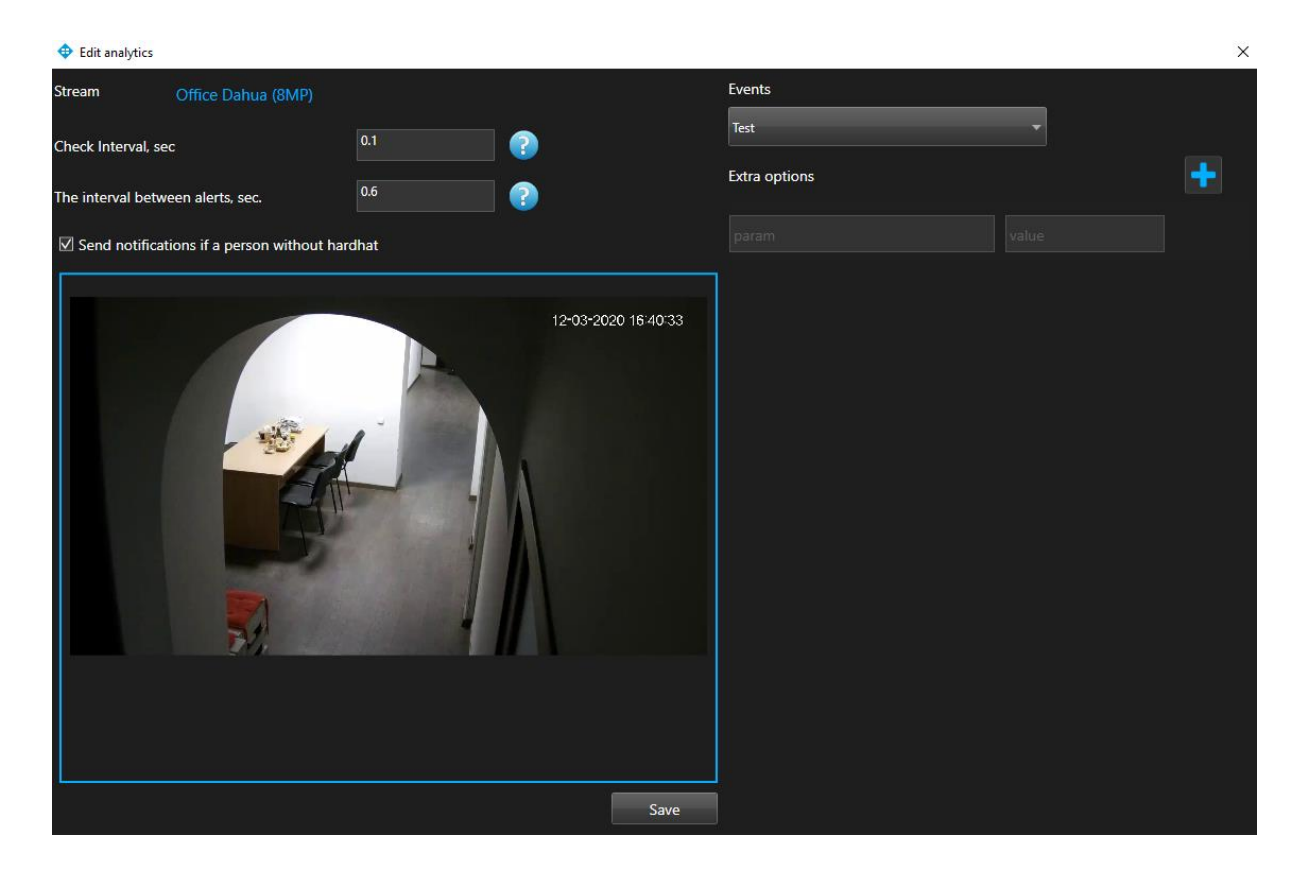

| Field name              | Recommended value                                                            |
|-------------------------|------------------------------------------------------------------------------|
| Check interval, sec     | Enter in the field the frequency with which the system will check for a      |
|                         | hardhat. The possible range is from 0.04 to 30 s. Recommended value          |
|                         | 0.04 s.                                                                      |
| The interval            | The frequency with which the system will send notifications. The             |
| between alerts, sec     | possible range is from 0.5 to 300 s. The recommended value is 0.5 s.         |
|                         |                                                                              |
| Send notifications if a | Fill the checkbox «Send notifications if a person without hardhat» to        |
| person without          | create your own event for sending notifications. Event manager is designed   |
| hardhat                 | to create notifications (depending on incoming parameters).                  |
| Events                  | Select events from the drop-down list. This event will receive notifications |
|                         | for the services indicated in the event.                                     |

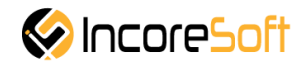

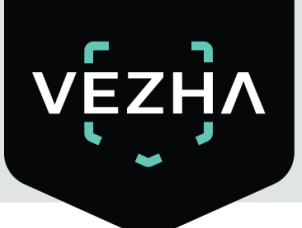

| Field name    | Recommended value                                                                                                    |
|---------------|----------------------------------------------------------------------------------------------------|
| Extra options | If necessary, you can add additional parameters for their further use when creating an event. Fill the fields with parameters. To add parameter click add |

In way to change analytics click Save.

To start/stop analytics click Start/Stop.

In way to delete analytics click  $\times$ .

#### **6** Events

This section is designed to view the history of notifications about persons without a hardhat.

| Analytics Events    |           |                     |       |             |             |        |
|---------------------|-----------|---------------------|-------|-------------|-------------|--------|
| vę́zӈ҇ѵ             |           |                     |       |             |             | 133289 |
| Events              |           |                     |       |             |             |        |
| Camera<br>Dahua FTP | Period    | Search Reset        |       |             |             |        |
| << < 8 of 1269 > >> | 1 To page |                     |       |             |             |        |
| Camera              |           | Date                | Video | Accepted by |             |        |
| 📂 Dahua FTP         |           | 30-10-2019 16:54:34 |       | Accept      |             |        |
| 🗩 Dahua FTP         |           | 30-10-2019 16:53:36 |       | Accept      |             |        |
| 🗲 Dahua FTP         |           | 30-10-2019 16:53:35 |       | Accept      |             |        |
| 🗲 Dahua FTP         |           | 30-10-2019 16:53:34 |       | Accept      |             | 5.7    |
| 🔊 Dahua FTP         |           | 30-10-2019 16:53:33 |       | Accept      | Camera name | , ¥ 3  |
| 🗲 Dahua FTP         |           | 30-10-2019 16:53:32 |       | Accept      | Dahua FTP   |        |
| 🔊 Dahua FTP         |           | 30-10-2019 16:53:31 |       | Accept      |             |        |
| 🔊 Dahua FTP         |           | 30-10-2019 16:53:28 |       | Accept      |             |        |

#### 6.1 Event Search

At the top of the screen are located search fields

| Camera Period          |    |
|------------------------|----|
| Dahua FTP T Search Res | et |

In order to find the necessary notifications you can use these fields:

#### a. Period

Click on the field and select the desired time period.

#### b. Camera

Click on the field and select the desired camera.

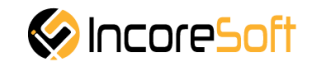

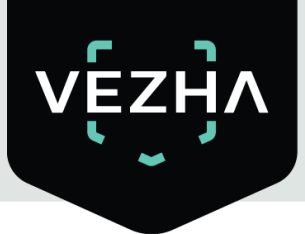

Click **Search** to display the search results. Click **Reset** to clear the input fields.

#### 6.2. Working with Hardhats Control Notification Records

To change the records format click

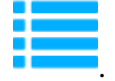

The list of notification records consists of the fields: camera, date, video, accepted by.

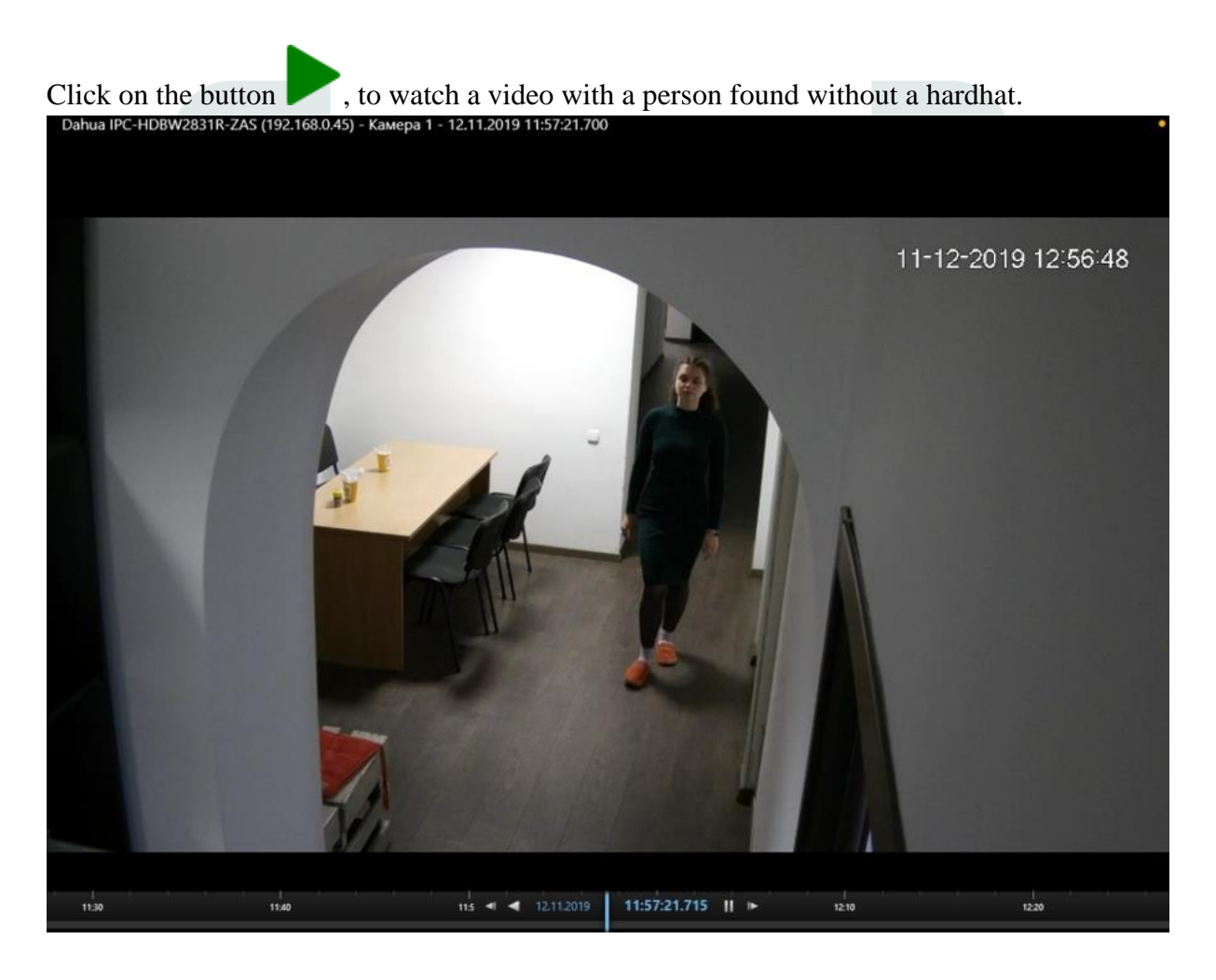

Click the play icon to start the video.

To accept the notification click on **Accept**.

Click on the image zoom button to view the frame from the camera.

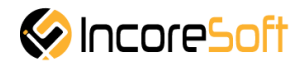

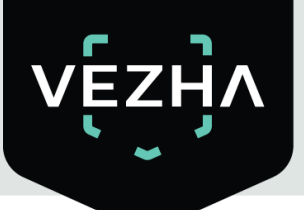

Frame

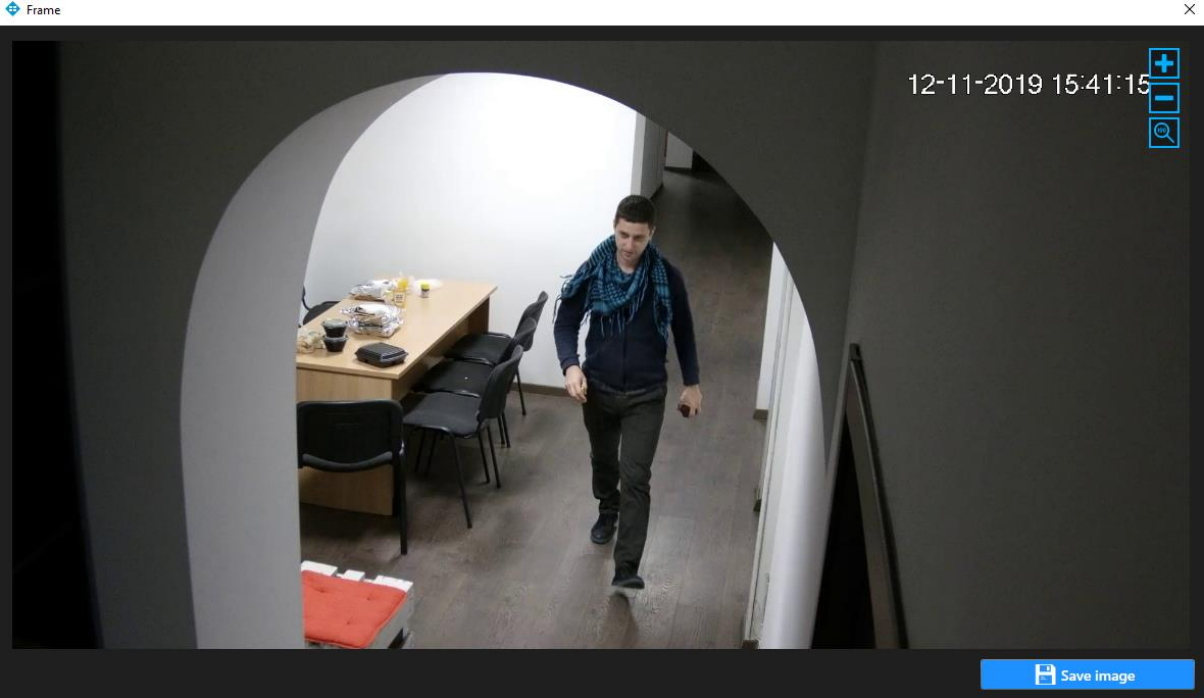

Click Save image, in way to download frame from camera.

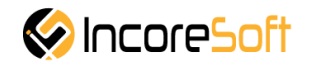

#### About VEZHA:

Our mission is to create a safe environment for residents of cities of all sizes and to help Ukrainian businesses optimize their security and safety management processes.

For more information visit: https://vezha.io/

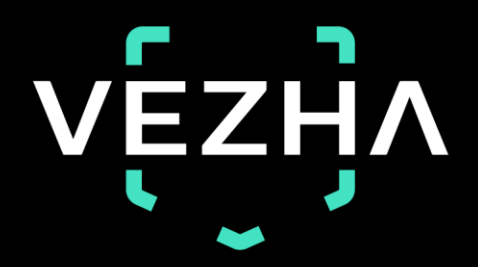

Ukraine, Vinnitsa vezha@incoresoft.com +38 (044) 599-30-03 Monday - Friday: 9 AM - 7PM

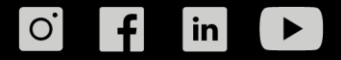